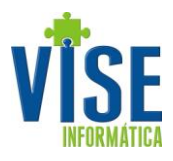

A partir da versão 1.0.0.66 o módulo Vise Pedidos oferece a opção de sincronizar e gerenciar pacotes de dados entre o VisERP usando Dropbox.

Dropbox é uma ferramenta de armazenamento em nuvem. Com ele, é possível enviar arquivos para um servidor seguro, sincronizar o conteúdo entre dispositivos diferentes e acessá-lo a partir de qualquer lugar.

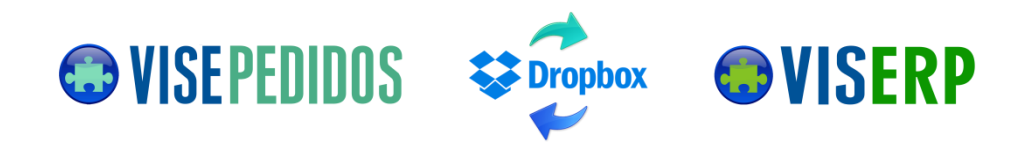

Com isso, ficou mais fácil, rápido e intuitivo o processo de exportação de dados para o Vise Pedidos e a importação dos pedidos no VisERP, porque o gerenciamento dos arquivos fica por conta do sistema. Basta exportar os dados e importar os pedidos gerados.

Para utilizar esse recurso é necessário atualizar o VisERP até a última versão disponível no site e entrar em contato com o suporte da Vise Informática para configurar os parâmetros necessários no VisERP e liberar o uso do novo recurso.

Instalação do Dropbox

Para utilizar os recursos do Dropbox, tanto a empresa quanto o representante, devem já possuir ou criar uma conta no site <u>www.dropbox.com</u> informando e-mail e senha válidos. Após registrar, devem acessar o e-mail e fazer a confirmação do processo, de acordo com as instruções recebidas através de um e-mail enviado pelo Dropbox.

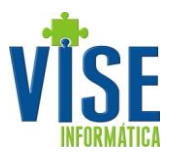

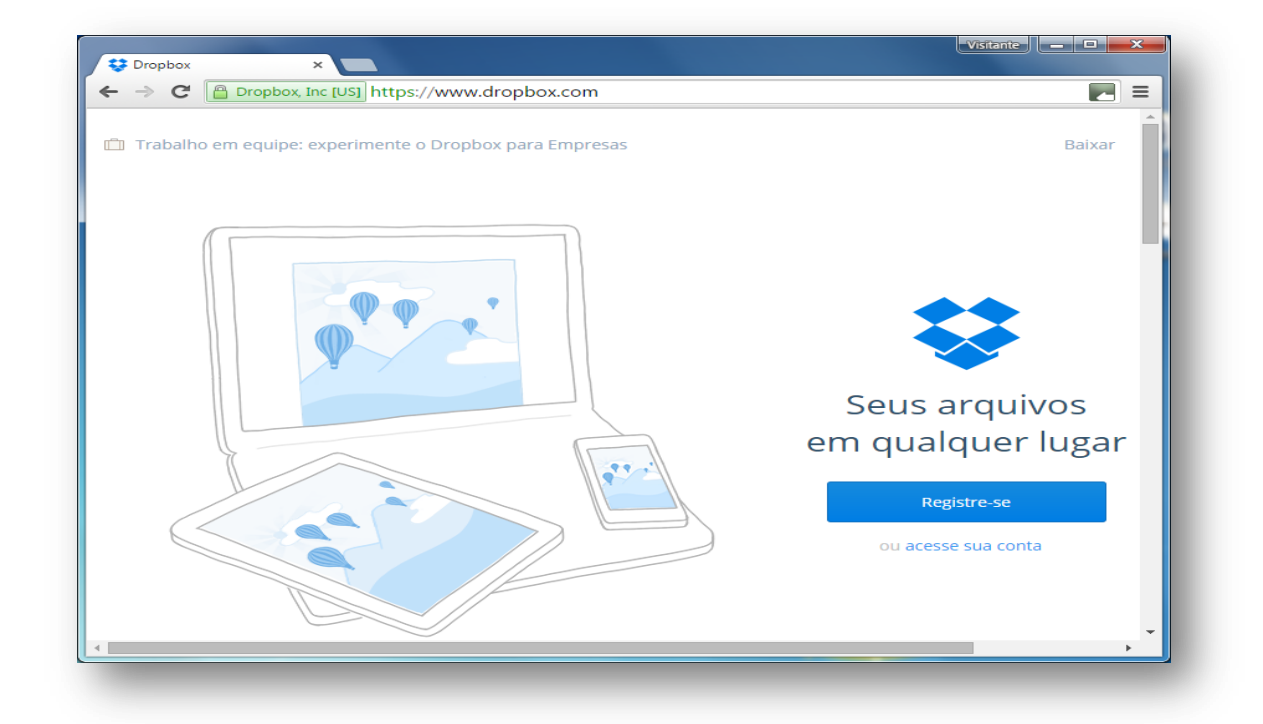

| → C A C Dropbox, Inc [US] https://www.dropbox.com  Apps Z DevExpress Search  O Convert ICO O ICO Converter                 | 것 =                                                                                          |
|----------------------------------------------------------------------------------------------------|----------------------------------------------------------------------------------------------|
| Appr   ▲ DevExpress Seate   ● Convert 100   ▲ DevExpress Seate     Trabalho em equipe: experimente o Dropbox para Empresas | Baixar<br>Seus arquivos<br>sem qualquer lugar<br>Vise<br>Informatica<br>Vise@vise.inf.br<br> |
|                                                                                                    | Registre-se                                                                                  |

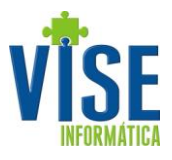

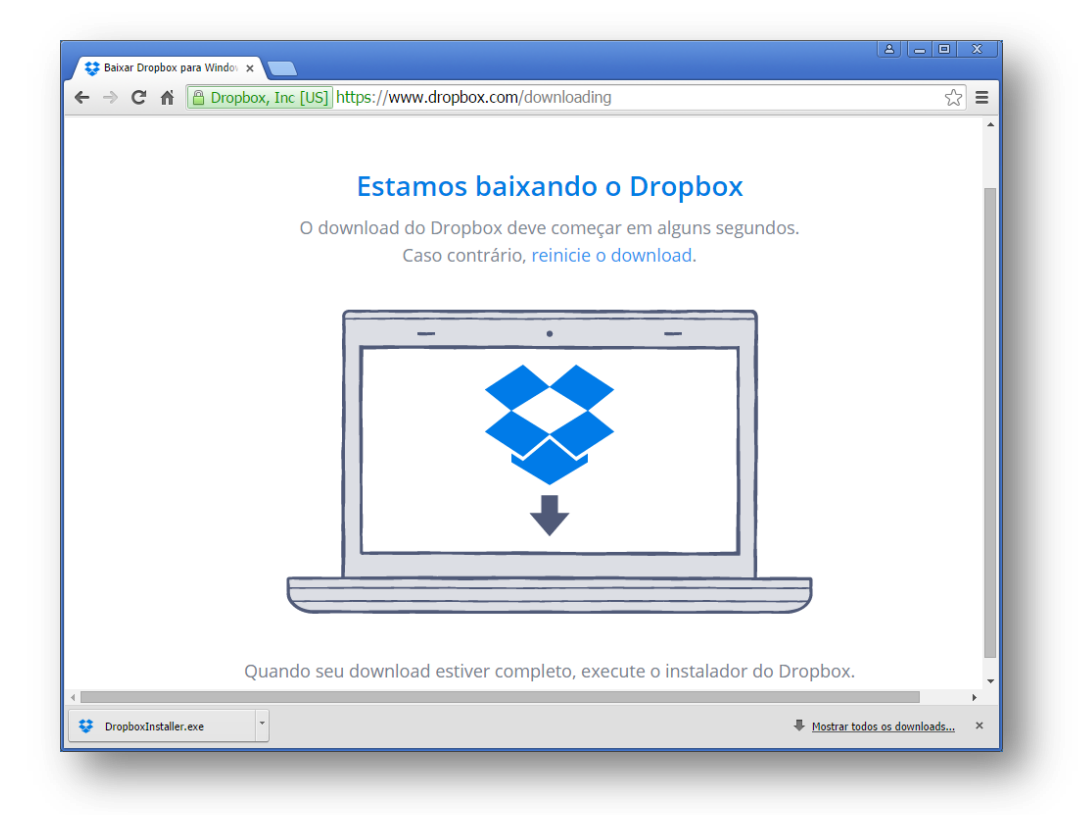

Após o registro, a página iniciará o download do instalador do Dropbox. Ao final do download, execute o instalador e siga as instruções do assistente de instalação.

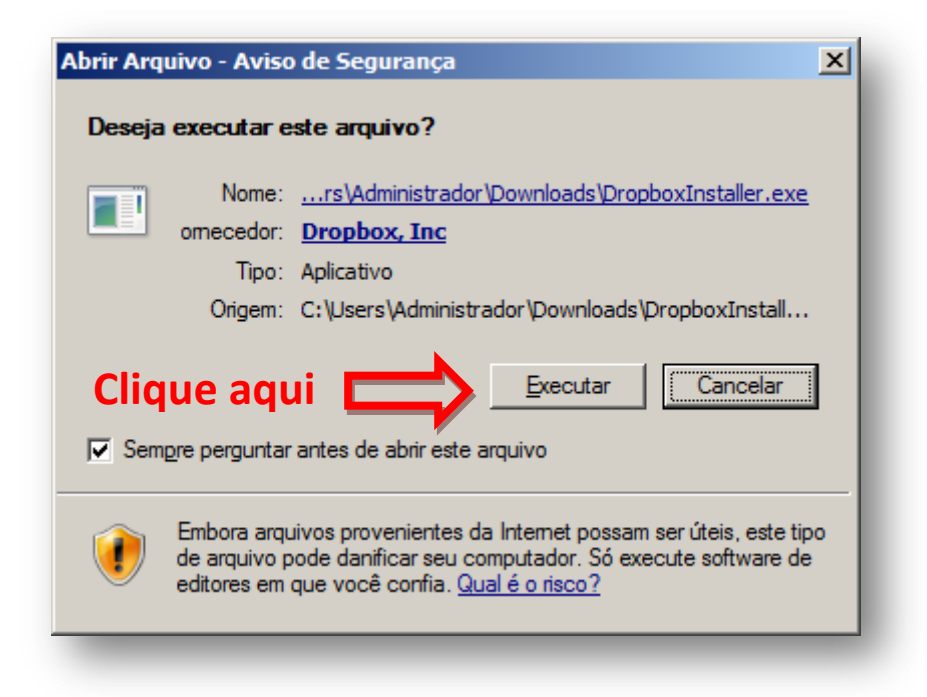

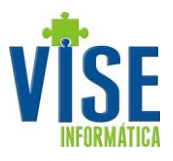

| <b>S</b> Inicializa | indo | Assistente de instalação do Dropbox       Baixando o Dropbox |
|---------------------|------|--------------------------------------------------------------|
| _                   |      |                                                              |

Aguarde o fim da instalação e observe que abrirá uma tela de configuração do Dropbox. Por padrão, a pasta do Dropbox é criada em C:\Usuários\Nome do Usuário\Dropbox. Entretanto, temos que alterar o caminho da pasta para C:\Dropbox.

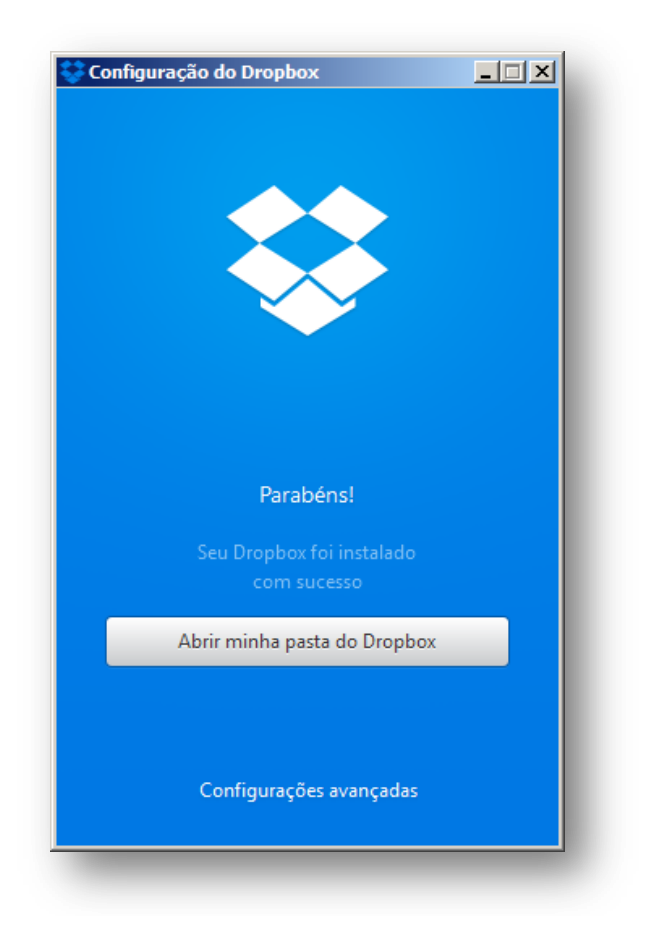

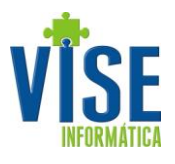

Para alterar o caminho da pasta, clique no ícone do Dropbox que aparece na barra de execução, no canto inferior direito da tela.

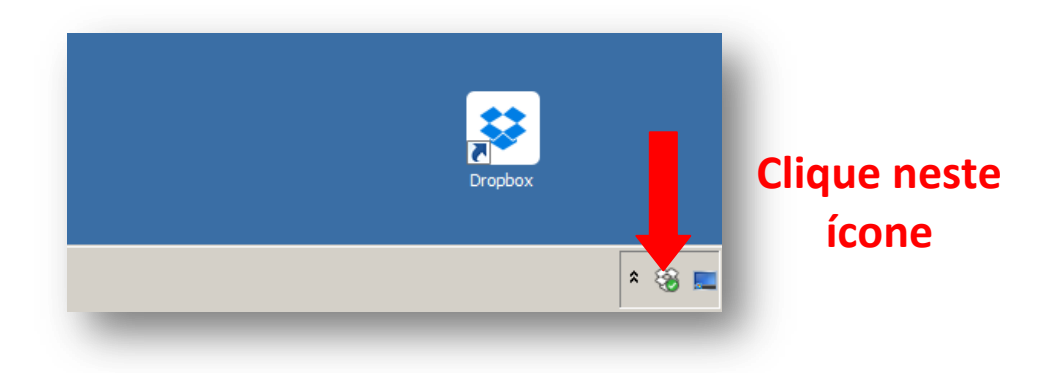

Em seguida, clique no ícone da engrenagem, para acessar as configurações. Clique em *Preferências* e depois na opção *Conta* do menu.

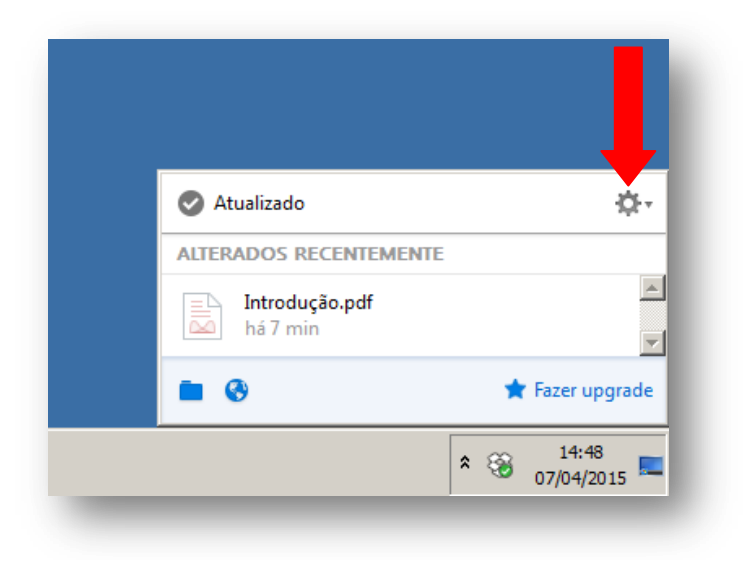

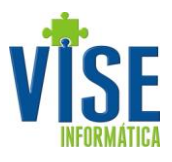

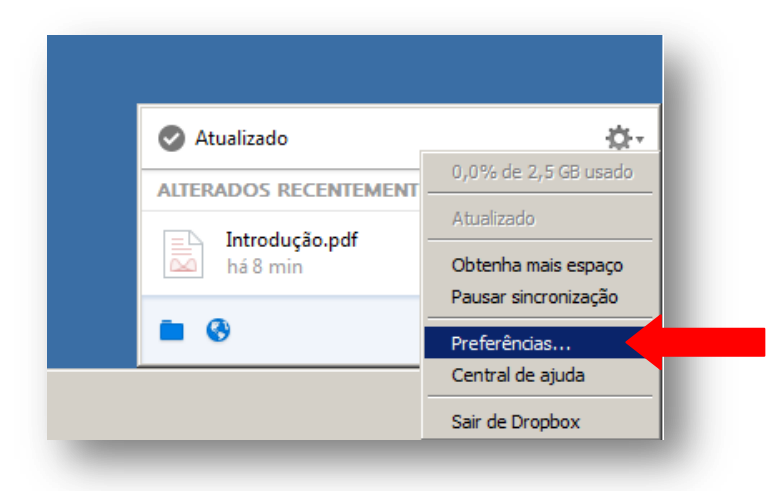

| 💝 Preferên | cias do Dro   | opbox           |              |       |         |          |        | ×   |
|------------|---------------|-----------------|--------------|-------|---------|----------|--------|-----|
| Ů          | 1             | <b>F</b>        | 6            |       | ē       |          |        |     |
| Geral      | Conta         | Importar        | Largura de   | banda | Proxies |          |        |     |
| Sistema    |               |                 | •            |       |         |          |        |     |
| Exibi      | r notificaçõe | es de desktop   | ·            |       |         |          |        |     |
| -Idiama    | ar o Dropboy  | c junto com o s | istema       |       |         |          |        |     |
| Idioma     | do sistema [  | System Langu    | aael         |       |         |          | -      | a I |
| O Drophox  | (v3.4.3 usa   | software de c   | ódigo aberto |       |         |          |        |     |
| 0.010000   |               |                 |              |       |         |          |        |     |
|            |               |                 |              |       |         |          |        |     |
|            |               |                 |              |       |         |          |        |     |
| 🕑 Ajuda    |               |                 |              | C     | ж       | Cancelar | Aplica | r   |
|            |               | -               | -            |       |         |          | -      |     |

Em *Local*, clique no botão *Mover* e selecione o caminho Meu Computador >Disco Local (C:) e clique em OK. A pasta será movida para o nosso caminho padrão. Clique em OK para salvar.

Av. Antônio Olímpio de Morais, 545 - Sala 915 - Centro – Divinópolis/MG - CEP 35500-005 Fone/Fax: (37) 3222-7305 -www.vise.inf.br - vise@vise.inf.br

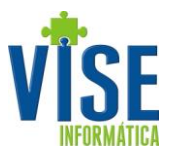

| Preferências do D                                         | ropbox                                |                  |         |                   | ×       |
|-----------------------------------------------------------|---------------------------------------|------------------|---------|-------------------|---------|
| Geral Conta                                               | Importar                              | Cargura de banda | Proxies |                   |         |
| C:\Users\Admin                                            | istrador\Dropbox                      |                  |         |                   | Mover   |
| Sincronização sel<br>Selecione quais p<br>com este comput | etiva<br>astas sincronizarão<br>ador. | ,                | :       | Sincronização se  | letiva  |
| -Vinculando conta<br>Dropbox de Vise                      | Informatica (vise@                    | vise.inf.br)     | Dest    | vincular este Dro | opbox   |
| ) Ajuda                                                   |                                       |                  | ок      | Cancelar          | Aplicar |

| Procurar Pasta                                                                                                    | ×    |
|----------------------------------------------------------------------------------------------------|------|
| Escolha um novo local para o seu Dropbox.<br>Uma pasta nomeada "Dropbox" será criada dentro da pa<br>que você selecionar. | asta |
| 📃 Área de Trabalho                                                                                                    | _    |
| ⊞                                                                                                    |      |
| 🕀 🔜 Administrador                                                                                                    |      |
|                                                                                                    |      |
| 🕀 🏭 Disco Local (C:)                                                                                                    |      |
| 🗄 👝 Dados (D:)                                                                                                    |      |
| 🕀 🏭 Unidade de DVD-RW (E:)                                                                                                |      |
| 🕀 🏭 Unidade de BD-ROM (F:)                                                                                                |      |
| 🕀 🛃 Unidade de CD (G:)                                                                                                    |      |
| Pasta: Disco Local (C:)                                                                                                   |      |
| Criar Nova Pasta OK Cancela                                                                                               | r    |
|                                                                                                    |      |

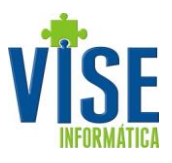

| Geral   | Conta                              | Importar              | Largura de banda | Proxies |                   |        |
|---------|------------------------------------|-----------------------|------------------|---------|-------------------|--------|
| C:V     | Dropbox                            |                       |                  |         |                   | Mover  |
| Sincr   | onização seletiv                   | a                     |                  |         |                   |        |
| Selecom | tione quais past<br>este computado | as sincronizar<br>)r. | ão               | :       | Sincronização se  | letiva |
| Vincu   | lando conta —                      |                       |                  |         |                   |        |
| Drop    | box de Vise Infi                   | ormatica (vise        | @vise.inf.br)    | Dest    | vincular este Dro | pbox   |
|         |                                    |                       |                  |         |                   |        |

Exportação de Dados

No VisERP, acesse a rotina Faturamento > Exporta/Importa NtBk.. > 06. Exportação. Informe a Empresa, a Gerência e/ou Representante e as tabelas de preços a serem utilizadas. Clique em OK e aguarde a geração do pacote.

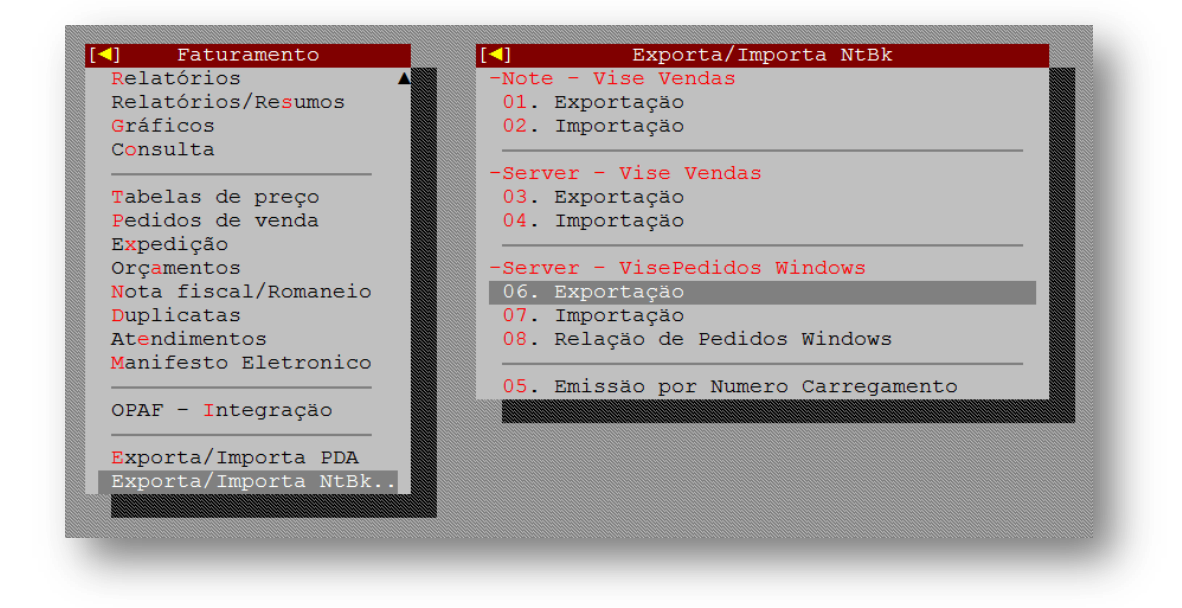

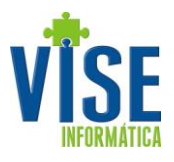

| TODAS           |                  |                   |    |
|-----------------|------------------|-------------------|----|
| Gerencia        |                  |                   |    |
| Representante   |                  |                   |    |
|                 |                  |                   |    |
| Sele            | eção de Tabela d | e Preço ———       |    |
| Tabelas Disponi | Veis             | Tabelas a Exporta | ar |
| 00027 IABIBA DI | I INDEOD         |                   |    |
|                 | >>               |                   |    |
|                 | ~<               |                   |    |
|                 |                  |                   |    |
|                 |                  |                   |    |
|                 | ○ĸ               | Cancela           |    |
|                 |                  |                   |    |

Com essa nova opção de sincronização, os pacotes dos representantes são gerados dentro de pastas, nomeadas com seus respectivos códigos de cadastro no sistema, que serão sincronizadas dentro da pasta C:\DropBox\ Codigo de Cadastro da Empresa na Vise (Sys\_Codigo). Sendo assim, basta compartilhar cada pasta com seu respectivo representante.

Para compartilhar, acesse a pasta da empresa dentro da pasta Dropbox. Clique com o botão direito do mouse sobre a pasta do representante. Clique em compartilhar esta pasta que abrirá a página de compartilhamento da sua conta no site do Dropbox

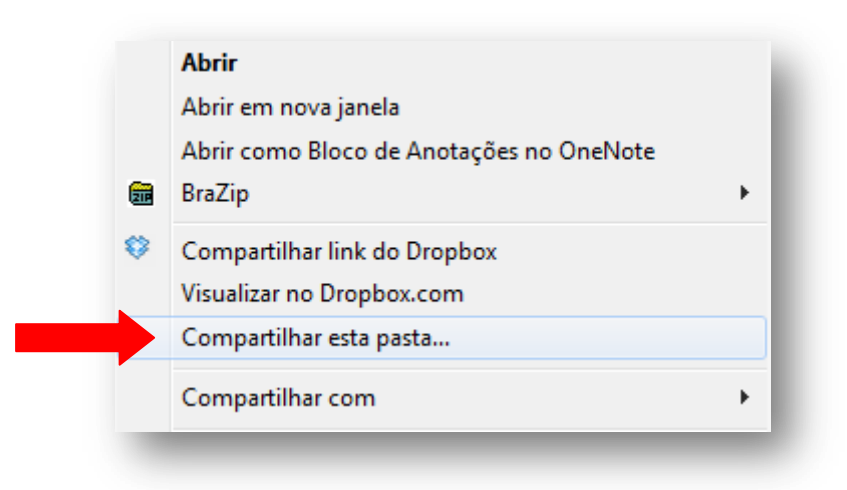

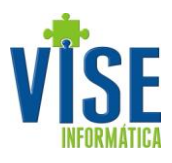

| C                            | 0ropbox > 0001 > 0022      |                               | [⊕ [=⊕         | <b>Ca</b> Ø 1  |      |
|------------------------------|----------------------------|-------------------------------|----------------|----------------|------|
|                              | Compartilhar '0022' co     | om outras pessoas             |                |                | ×    |
| gite aq <mark>ui o</mark> er | nail do                    |                               |                |                |      |
| repre <mark>sen</mark> ta    | nte                        | Permitir que editores gerence | iem participa  | ações nesta pa | asta |
|                              | Convidar membros para esta | pasta                         |                | pode editar    | •    |
|                              | Adicionar uma mensagem     |                               |                |                |      |
|                              |                            |                               |                |                |      |
|                              |                            | Compart                       | tilhar pasta   | Cancel         | ar   |
|                              |                            |                               | /              |                |      |
|                              |                            | Esta pasta (                  | está vazia     |                |      |
| _                            |                            | Arraste e solte arquivos r    | nesta janela p | ara enviar     |      |
|                              |                            |                               |                |                |      |

Informe o email da conta do representante no Dropbox no campo *Convidar membros para essa pasta* e clique em *Compartilhar pasta*. O representante receberá uma notificação em seu computador para que ele aceite o compartilhamento. Depois de aceito, o pacote já estará disponível para ser importado no Vise Pedidos.

Para isso, abra o Vise Pedidos já atualizado. Faça o login e em seguida abrirá um diálogo para escolher o tipo de sincronização. Selecione Dropbox e clique em OK.

| Sincronização de Dados                     |  |
|--------------------------------------------|--|
| Selecione o tipo de Sincronização de Dados |  |
| Normal                                     |  |
| C Dropbox                                  |  |
|                                            |  |

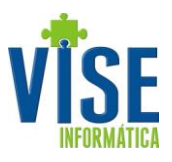

| Procurar Pasta 🗙                                  |  |  |  |  |
|---------------------------------------------------|--|--|--|--|
| Selecione a pasta com os arquivos para importação |  |  |  |  |
|                                                   |  |  |  |  |
| 🖃 🚢 Disco Local (C:)                              |  |  |  |  |
| 🕀 🌗 Arquivos de Programas                         |  |  |  |  |
| 🕀 📕 Arquivos de Programas (x86)                   |  |  |  |  |
| 🕀 🌗 Clientes                                      |  |  |  |  |
| DarumaFramework                                   |  |  |  |  |
| 🗆 🐉 Dropbox                                       |  |  |  |  |
| H 🛃 0001                                          |  |  |  |  |
| 📙 🦊 0075                                          |  |  |  |  |
| 🕀 🍌 Epson                                         |  |  |  |  |
| 🕀 🍌 inetpub                                       |  |  |  |  |
| 🕀 🍌 Intel 📃 🗾                                     |  |  |  |  |
|                                                   |  |  |  |  |
|                                                   |  |  |  |  |
|                                                   |  |  |  |  |

O Vise Pedidos abrirá uma tela para escolher o caminho da pasta de sincronização, compartilhada anteriormente. Selecione-a e clique em OK. Então o pacote começará a ser importado automaticamente.

| Import                   | ador de dados X        |
|--------------------------|------------------------|
| Importando Pacote 1 de 1 | X Abortar Ver Detalhes |
|                          | 19 %                   |
|                          | 23 %                   |
|                          |                        |
|                          |                        |

| Importad               | or de dados X          |
|------------------------|------------------------|
| Importação Concluída ! | X Abortar Ver Detalhes |
| 0                      | %                      |
| 0                      | %                      |
|                        |                        |
|                        |                        |
|                        |                        |

Av. Antônio Olímpio de Morais, 545 - Sala 915 - Centro – Divinópolis/MG - CEP 35500-005 Fone/Fax: (37) 3222-7305 -www.vise.inf.br - vise@vise.inf.br

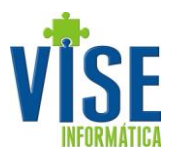

Assim que o pacote é importado, este é renomeado pelo assistente do sistema para IMPORTADO\_PCTSNRRRR.DDMMAAAA.HHMMSS, onde RRRR é o código do representante e DDMMAAAA.HHMMSS é a data e a hora de sua criação. Podem existir mais de um pacote na pasta, sendo importados por ordem de data. Sempre que existir pacotes para importação, o próprio Vise Pedidos identifica e avisa que possui dados a serem importados. Ou seja, não é necessário ficar procurando arquivos no computador.

Exportação e importação de pedidos

Os pedidos a serem enviados do Vise Pedidos para o VisERP podem ser filtrados pela Situação, pelo cliente e pela data de emissão. Quando clica em Gerar arquivo, um arquivo TXT e um arquivo PDF são gerados na pasta compartilhada, onde será processado pelo VisERP quando acessar a rotina Faturamento > Exporta/Importa NtBk.. > 07. Importação.

O VisERP cria na pasta do representante um log com os números dos pedidos importados. Ao acessar o Vise Pedidos, esse log é checado e os pedidos importados têm suas situações alteradas para IMPORTADO.

# Sugestões de melhoria para este ou outro manual podem ser enviadas para o e-mail vise@vise.inf.br

Suas sugestões são sempre bem vindas.